# Spis treści

| Rejestracja2                    |   |
|---------------------------------|---|
| Rejestracja - dane              | 2 |
| Weryfikacja konta               | 4 |
| Uzupełnienie niezbędnych danych | 5 |
| Okno główne systemu:            | 6 |
| Moje dane                       | 6 |
| Zmiana hasła                    | 7 |
| Instrukcja                      | 7 |
| Harmonogram wyborów             | 7 |

## Rejestracja

W celu rejestracji w systemie w pasku adresu przeglądarki należy wpisać adres <u>https://esw.pan.pl</u>, następnie wybrać polecenie "Zarejestruj nowe konto".

| https://esw.pan.pl                      | VAccount/Login                                                                 | AN 🏠 |
|-----------------------------------------|--------------------------------------------------------------------------------|------|
| J                                       | Elektroniczny System Wyborczy PAN                                              | 1    |
| Strona główna                           |                                                                                | z    |
| 🛔 Zalo                                  | oguj się do systemu                                                            |      |
| Uwaga ! Korzys                          | stanie z pelnej funkcjonalności serwisu będzie możliwe po potwierdzeniu konta. |      |
| Wprowadź dar                            | ne logowania                                                                   |      |
| Email                                   |                                                                                |      |
| Hasło                                   |                                                                                |      |
| Zarejestruj nowe k<br>Nie pamiętasz has | Zaloguj się<br>conto<br>da ?                                                   |      |

To polecenie aktywne będzie jedynie do zakończenia procesu rejestracji określonego w harmonogramie wyborów do komitetów PAN.

### Rejestracja - dane

Należy wypełnić danymi pola wskazane w karcie rejestracji.

| Strona główna                                                                                              | Załogu sw                                                                                                    |
|----------------------------------------------------------------------------------------------------|----------------------------------------------------------------------------------------------------|
| 🛔 Zarejestru                                                                                               | uj się                                                                                                    |
| Email                                                                                                    |                                                                                                    |
| Nazwisko                                                                                                   |                                                                                                    |
| Imię                                                                                                    |                                                                                                    |
| Tytuł                                                                                                    | dr hab. inż. •                                                                                                    |
| Afiliacja                                                                                                  | posiadam nie posiadam                                                                                                    |
|                                                                                                    | Zacznij wprowadzać tekst Przykład ORGID: 1234-1234-1234                                                                                                    |
| ORCID                                                                                                    | posiadam ORCID nie posiadam ORCID                                                                                                    |
| (kliknij na obrazek aby<br>zmienić znaki)<br>aby dokończyć rejestrację<br>musisz wprowadzić<br>obydwa kody | R * / C * *     *     *     *     ×     ×     ×     ×     ×     ×     ×     ×     ×     ×     ×     ×     ×     ×     ×     ×     ×     ×     ×     ×     ×     ×     ×     ×     ×     ×     ×     ×     ×     ×     ×     ×     ×     ×     ×     ×     ×     ×     ×     ×     ×     ×     ×     ×     ×     ×     ×     ×     ×     ×     ×     ×     ×     ×     ×     ×     ×     ×     ×     ×     ×     ×     ×     ×     ×     ×     ×     ×     ×     ×     ×     ×     ×     ×     ×     ×     ×     ×     ×     ×     ×     ×     ×     ×     ×     ×     ×     ×     ×     ×     ×     ×     ×     ×     ×     ×     ×     ×     ×     ×     ×     ×     ×     ×     ×     ×     ×     ×     ×     ×     ×     ×     ×     ×     ×     ×     ×     ×     ×     ×     ×     ×     ×     ×     ×     ×     ×     ×     ×     ×     × |
| Hasło                                                                                                    |                                                                                                    |
| Potwórz hasło                                                                                              |                                                                                                    |
|                                                                                                    | Zarejestruj się                                                                                                    |

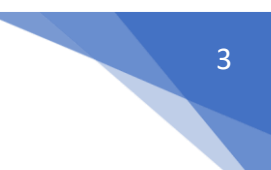

**Email** – adres email, który będzie wykorzystywany do przesyłania informacji związanych z wyborami.

**Afiliacja** – należy zacząć wprowadzać tekst w oknie, system będzie podpowiadał dane do wyboru. Należy wskazać wybraną afiliację z wyświetlonej listy. W przypadku pracowników emerytowanych należy wybrać opcję "bez afiliacji".

|           | kraj                                                                                                    |   |
|-----------|----------------------------------------------------------------------------------------------------|---|
|           | Biblioteka Naukowa PAU i PAN w Krakowie                                                                                                    |   |
| ORCID     | Centralny Ośrodek Chłodnictwa "COCH" w Krakowie Sp. z o.o.                                                                                             |   |
|           | Muzeum Historii Fotografii im. Walerego Rzewuskiego w Krakowie                                                                                         | - |
| Komitet   | Muzeum Historyczne Miasta Krakowa                                                                                                    | - |
| dowanie   | Muzeum Narodowe w Krakowie                                                                                                    |   |
|           | Muzeum Sztuki Współczesnej w Krakowie MOCAK                                                                                                    |   |
| Hasło     | Akademia Górniczo-Hutnicza im. Stanisława Staszica w Krakowie                                                                                          |   |
|           | Akademia Muzyczna w Krakowie                                                                                                    |   |
| órz hasło | Akademia Sztuk Pięknych im. Jana Matejki w Krakowie                                                                                                    |   |
|           | Akademia Sztuk Teatralnych im. Stanisława Wyspiańskiego w Krakowie [poprzednio: Państwowa Wyższa<br>Szkoła Teatralna im. Ludwika Solskiego w Krakowie] |   |

**ORCID** – w przypadku pracowników emerytowanych należy wybrać opcję "nie posiadam ORCID". W przypadku braku numeru ORCID konieczne jest dodatkowe uwierzytelnienie (captcha), należy przepisać kody weryfikacyjne wykazane na obrazkach.

Po wprowadzeniu wszystkich danych należy wybrać polecenie "Zarejestruj się".

Jeżeli wszystkie dane zostały poprawnie uzupełnione, w oknie przeglądarki pojawi się poniższa informacja:

| Elektroniczny System Wyborczy PAN                                                                                                    |  |  |  |  |  |
|----------------------------------------------------------------------------------------------------|--|--|--|--|--|
| zona główna Załoguj się                                                                                                    |  |  |  |  |  |
| Zaloguj się do systemu                                                                                                    |  |  |  |  |  |
| Jwaga I Korzystanie z pełnej funkcjonalności serwisu będzie możliwe po potwierdzeniu konta.                                                                                |  |  |  |  |  |
| ionto zostalo zarejestrowane. Wysłano wiadomość email z linkiem potwierdzającym rejestrację konta. Sprawdż skrzynkę i aktywuj konto. UWAGA: link aktywny będzie przez 48hł |  |  |  |  |  |
| Email                                                                                                    |  |  |  |  |  |
| Haslo                                                                                                    |  |  |  |  |  |
| Zaloguj się                                                                                                    |  |  |  |  |  |
| ejestruj nove konto                                                                                                    |  |  |  |  |  |
| pemiętasz hasła ?                                                                                                    |  |  |  |  |  |
|                                                                                                    |  |  |  |  |  |

#### UWAGA!

To nie jest koniec procesu rejestracji.

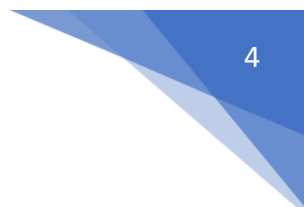

#### Weryfikacja konta

Konieczne jest zweryfikowanie adresu mailowego podanego podczas rejestracji. Aby to zrobić należy sprawdzić skrzynkę email i potwierdzić adres mailowy poprzez kliknięcie w link znajdujący się w wiadomości.

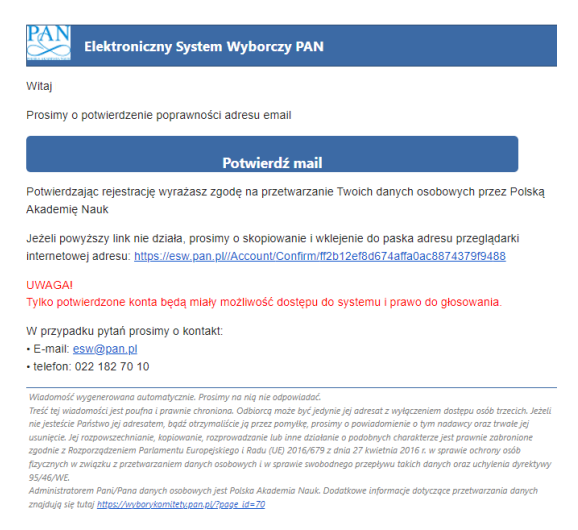

Link aktywny będzie przez 48h. Po tym czasie konieczna będzie ponowna rejestracja w systemie.

W przypadku braku potwierdzenia maila, oddanie głosu w wyborach do komitetów PAN będzie niemożliwe.

Po potwierdzeniu adresu mailowego, w przeglądarce otwarte zostanie okno systemu z poniższym komunikatem. Logowanie do systemu będzie możliwe.

| Strona gilliuma            |  |
|----------------------------|--|
| Potwierdzenie adresu email |  |
| Konto zostalo potwerdzone. |  |
|                            |  |
|                            |  |

Kolejnym etapem rejestracji jest uzupełnienie danych dotyczących praw wyborczych (po zalogowaniu do systemu).

#### Logowanie

W celu zalogowania do systemu należy podać dane określone podczas rejestracji konta.

| Strona     |                                                                                                    |  |
|------------|----------------------------------------------------------------------------------------------------|--|
|            | oguj się do systemu                                                                                                    |  |
| Uwaga      | stanie z pełnej funkcjonalności serwisu będzie możliwe po weryfikacji konta przez Komisje Wyborcze działające przy Wydziałach PAN. |  |
| Wprowa     | ne logowania                                                                                                    |  |
|            |                                                                                                    |  |
|            |                                                                                                    |  |
|            | Załoguj się                                                                                                    |  |
| Zarejestru | konto                                                                                                    |  |
| Nie pamie  | sta ?                                                                                                    |  |

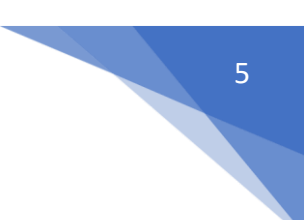

Po etapie weryfikacji zarejestrowanych kont możliwe będzie korzystanie z pełnej funkcjonalności systemu.

Przy pierwszym logowaniu do systemu wyświetlony zostanie regulamin wyborów oraz zgoda na przetwarzanie danych osobowych.

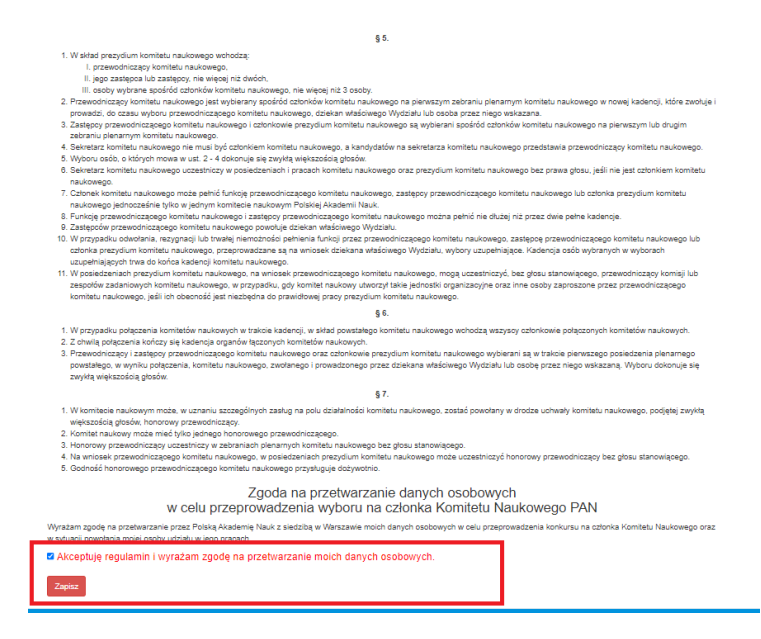

Po ich akceptacji i zapisaniu możliwe będzie uzupełnienie danych dotyczących praw wyborczych.

#### Uzupełnienie niezbędnych danych

Należy wypełnić pola dotyczące praw wyborczych (należy zacząć wprowadzać tekst w oknie, system będzie podpowiadał dane do wskazania). Wymagane jest uzupełnienie danych w zakresie co najmniej jednego komitetu (1 z 4). **Uwaga** – należy wybrać dane z listy (dane ręcznie wpisane/wklejone nie będą zapisane).

Edycja wprowadzonych na tym etapie danych jest możliwa do momentu zakończenia etapu rejestracji użytkowników określonego w harmonogramie wyborów do komitetów PAN.

| Lzupełnienie danych |                                                                      |  |  |  |  |  |
|---------------------|----------------------------------------------------------------------|--|--|--|--|--|
| Email               | e                                                                    |  |  |  |  |  |
| Nazwisko            | ۵                                                                    |  |  |  |  |  |
| Imię                | R                                                                    |  |  |  |  |  |
|                     | W pierwszej kolejności konieczne jest uzupełnienie prawa wyborczego: |  |  |  |  |  |
|                     | Deklaruję swoje czymne prawo wyborcze                                |  |  |  |  |  |
| Komitet             | Zacznij wprowadzać tekst                                             |  |  |  |  |  |
| Drugi komitet       | Zacznij wprowadzać tekst                                             |  |  |  |  |  |
|                     | Deklanję swoje bierne prawo wyborcze                                 |  |  |  |  |  |
| Komitet             | Zacznij wprowadzać tekst                                             |  |  |  |  |  |
| Drugi komitet       | Zacznij wprowadzać tekst                                             |  |  |  |  |  |
|                     | Zapisz zmiany                                                        |  |  |  |  |  |

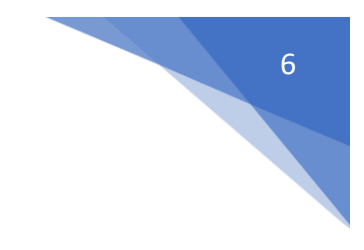

| zupełnie      | nie danych                                                           |
|---------------|----------------------------------------------------------------------|
| Email         | e                                                                    |
| Nazwisko      | Cr                                                                   |
| Imię          | R                                                                    |
|               | W pierwszej kolejności konieczne jest uzupełnienie przwa wyborczego: |
|               | DeManuje swoje czynne prawo wyborcze                                 |
| Komitet       | Kom                                                                  |
| Drugi komitet | Komitet Historii Nauki i Techniki PAN                                |
|               | Komitet Językoznawstwa PAN                                           |
|               | Komitet Nauk Demograficznych PAN                                     |
| Komitet       | Komitet Nauk Ekonomicznych PAN                                       |
|               | Komitet Nauk Eilozoficznych PAN                                      |
| Drugi komitet | Komitet Nauk Historycznych PAN                                       |
|               | Komitet Nauk o Finansach PAN                                         |
|               | Komitet Nauk o Kulturze PAN                                          |
|               | Komitet Nauk o Kulturze Antycznej PAN                                |

Po uzupełnieniu i zapisaniu danych proces rejestracji jest zakończony. Wyświetlone zostanie okno główne systemu.

| Konto zaktualizowano poprawnie.                                           |                                   |                                                |  |  |  |  |
|---------------------------------------------------------------------------|-----------------------------------|------------------------------------------------|--|--|--|--|
|                                                                           |                                   |                                                |  |  |  |  |
| W tej chwili trwa rejestracja kor                                         | nt użytkowników uprawnionych do g | plosowania.                                    |  |  |  |  |
| Deklaruję swoje czynne prawo w                                            | yborcze                           |                                                |  |  |  |  |
| Komitet                                                                   | •                                 |                                                |  |  |  |  |
| Deklaruję swoje bierne prawo wyborcze<br>Komitet                          |                                   |                                                |  |  |  |  |
|                                                                           |                                   |                                                |  |  |  |  |
| Moje dane                                                                 | 🔒 Hasło                           | 🔳 Instrukcja                                   |  |  |  |  |
|                                                                           |                                   |                                                |  |  |  |  |
| nień preferencje wyborcze.Zmień afiliacje.                                | Zmień hasło dostępu.              | Zapoznaj się z instrukcją do głosowania.       |  |  |  |  |
| nień preferencje wyborcze Zmień afiliacje.<br>Iarmonogram wyborów         | Zmień hasło dostępu.              | Zapoznaj się z instrukcją do głosowania.       |  |  |  |  |
| nień preferencje wyborcze.Zmień afiliacje.<br>łarmonogram wyborów<br>azwa | Zmień hasło dostępu.<br>Od        | Zapoznaj się z instrukcją do głosowania.<br>Do |  |  |  |  |

## Okno główne systemu:

W tym oknie udostępniane będą dodatkowe funkcjonalności zależne od etapu wyborów np. (listy wyborcze, dostęp do głosowania).

#### Moje dane

Pod poleceniem dostępne są informacje, które zostały określone podczas rejestracji w systemie. Dane można edytować do momentu zakończenia etapu rejestracji użytkowników określonego w harmonogramie wyborów do komitetów PAN.

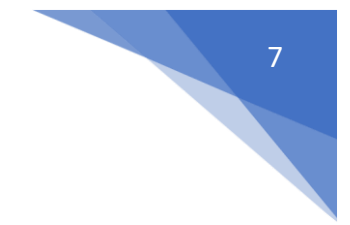

| Email         | e                                                     |
|---------------|-------------------------------------------------------|
| Nazwisko      | c                                                     |
| Imie          | R                                                     |
| Total         | drhah iné                                             |
| Officia       |                                                       |
| Annacja       | Posidum the posidum                                   |
|               | Zaczny wprowadzac tekst                               |
| ORCID         | 1234 1234 1234 1234 posiadam ORCID nie posiadam ORCID |
|               | Deklaruję swoje czynne prawo wyborcze                 |
| Komitet       | Komitet                                               |
| Drugi komitet | Zacznij wprowadzać tekst                              |
|               | Deklaruję swoje bierne prawo wyborcze                 |
|               |                                                       |
| Komitet       | Komtet :                                              |
| Drugi komitet | Zacznij wprowadzać tekst                              |

#### Zmiana hasła

Polecenie "Hasło" umożliwia zmianę hasła dostępowego do systemu w dowolnym momencie.

| Strona główna       |                     |  |  |  |
|---------------------|---------------------|--|--|--|
| Zmiana hasła        | dostępu             |  |  |  |
| Email               |                     |  |  |  |
| Nazwisko            | Testowy3            |  |  |  |
| lmię                | Test3               |  |  |  |
| Dotychczasowe hasło |                     |  |  |  |
| Nowe hasto          |                     |  |  |  |
| Potwórz hasło       |                     |  |  |  |
|                     | Zapisz zmianę hasła |  |  |  |

#### Instrukcja

Pod poleceniem "Instrukcja" dostępne są instrukcje do systemu wyborów do komitetów PAN.

#### Harmonogram wyborów

Podgląd harmonogramu dla poszczególnych etapów wyborów określonych w systemie wyborczym komitetów PAN.